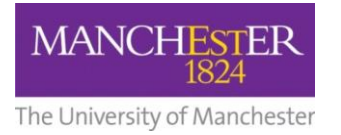

## making Thappen

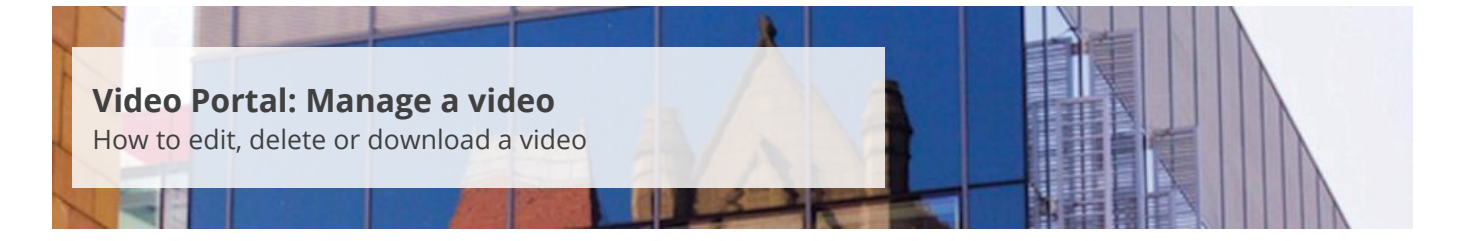

This guide is intended for staff and explains how to edit, delete or download a video that has been uploaded to the University's Video Portal system.

To manage a video:

- 1. Navigate to <u>https://video.manchester.ac.uk</u>.
- **2.** Click the **Login** button in the top right-hand corner and enter your University username and password.
- 3. Click on the My videos tab.
- 4. Click the Switch to Manage Videos button.
- 5. A list of the videos you have uploaded will appear.
- 6. To edit a video, click on Edit.
- 7. From the Edit screen, you can edit the Title, Description, Date and Time.

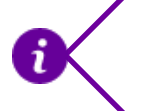

To update/replace an existing video, you will need to <u>upload</u> the new video and then delete the current version. Note that the video will now have a **new** Video ID.

- **8.** To delete a video, click on **Delete**. You will be prompted to confirm that you wish to delete the video.
- 9. To download a video, click **Download**. This option will allow you to save a copy of the video file.